กิจกรรมการเพิ่มแบบทคสอบแบบถูก/ผิด

## ขั้นตอนการเพิ่มแบบทคสอบแบบถูก/ผิคมีคังนี้

1.เลือกแบบทคสอบก่อนเรียน แล้วให้เลือก คำสั่ง True/False แล้วเลือกคำสั่ง ต่อไปคังรูป

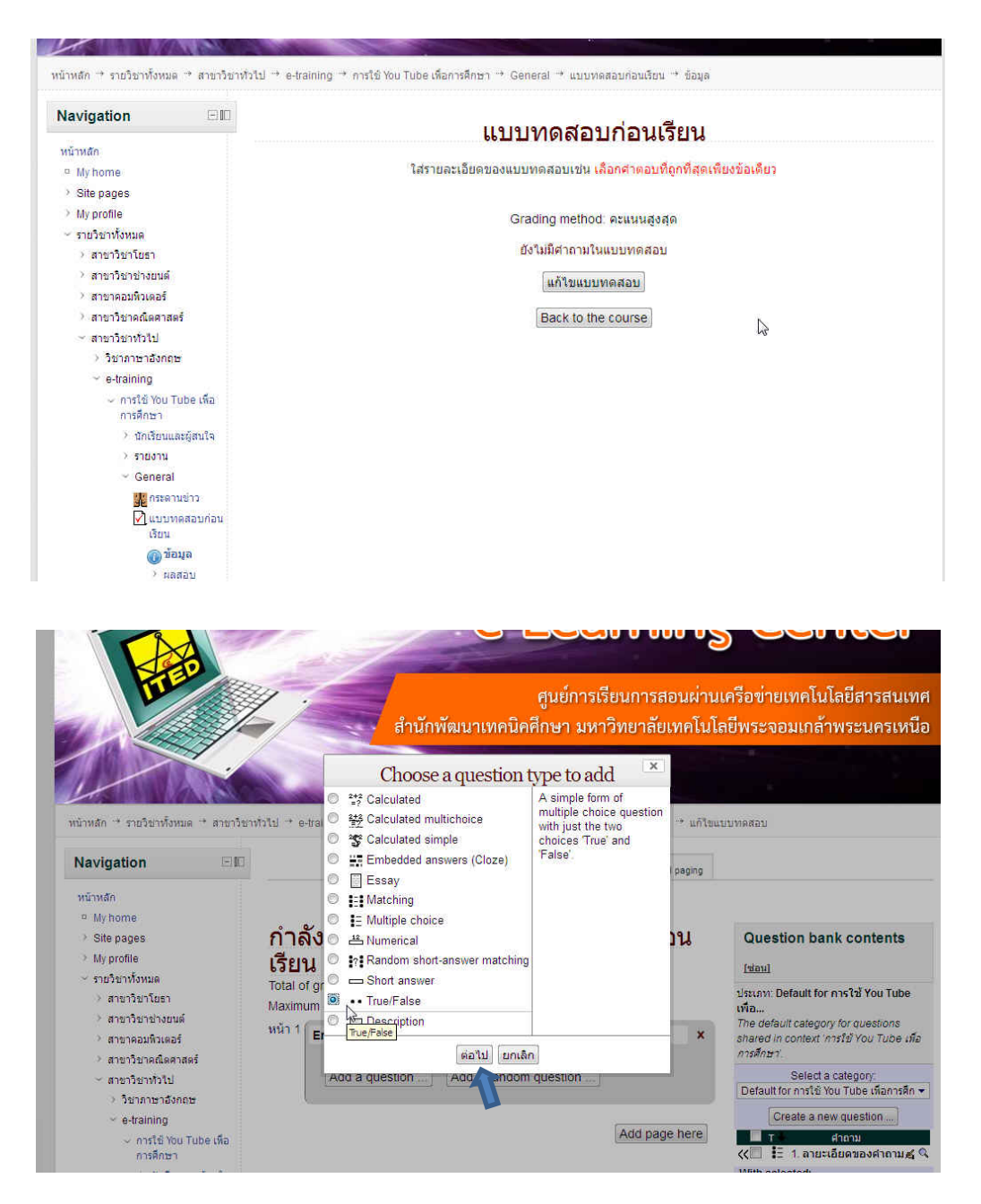

## 2.ปรากฏ Adding a True/False questions ให้พิมพ์ข้อความดังนี้

ถำคับหัวข้อ 1..2...3...

ถายระเอียดของคำถาม

ที่เมนู Correct answer ให้เลือกคำสั่ง True เพื่อเลือกคำตอบที่ถูก ดังรูป

| ing cound a                                                                                                    | True/False quest                                                                                                    | ion                                                                                               |                                                                                                    |  |  |  |  |
|----------------------------------------------------------------------------------------------------|----------------------------------------------------------------------------------------------------|---------------------------------------------------------------------------------------------------|----------------------------------------------------------------------------------------------------|--|--|--|--|
| gation                                                                                                    | ЭD                                                                                                    | Adding a True/False question                                                                      |                                                                                                    |  |  |  |  |
| โก                                                                                                    |                                                                                                    |                                                                                                   |                                                                                                    |  |  |  |  |
| home                                                                                                    |                                                                                                    | ۳                                                                                                 |                                                                                                    |  |  |  |  |
| e pages                                                                                                    |                                                                                                    | ทวเบ                                                                                              |                                                                                                    |  |  |  |  |
| profile                                                                                                    |                                                                                                    | Category [                                                                                        | Default for การใช้ You Tube เพื่อการศึกษา (1) 💌                                                                                                    |  |  |  |  |
| ายวิชาทั้งหมด                                                                                                    |                                                                                                    | Question name* 0                                                                                  | и                                                                                                    |  |  |  |  |
| > สาขาวิชาโยธา                                                                                                    |                                                                                                    | Question te                                                                                       | Analistan + martifan + innin + 0 1 A 1/ 1                                                                                                    |  |  |  |  |
| > สาขาวิชาช่างยนต์                                                                                                    |                                                                                                    |                                                                                                   |                                                                                                    |  |  |  |  |
| สาขาคอมพิวเตอร์                                                                                                    |                                                                                                    |                                                                                                   |                                                                                                    |  |  |  |  |
| > สาขาวิชาคณิตศาสตร์                                                                                                    |                                                                                                    |                                                                                                   | i II IF 译 II                                                                                                    |  |  |  |  |
| < สาขาวิชาทั่วไป                                                                                                    |                                                                                                    |                                                                                                   |                                                                                                    |  |  |  |  |
| > วิชาภาษาอังกฤ                                                                                                    | 12                                                                                                    |                                                                                                   |                                                                                                    |  |  |  |  |
| <ul> <li>e-training</li> </ul>                                                                                                    |                                                                                                    |                                                                                                   |                                                                                                    |  |  |  |  |
| <ul><li>∽ การใช้ You</li></ul>                                                                                                    | Tube เพื่อ                                                                                                    |                                                                                                   |                                                                                                    |  |  |  |  |
| การศกษา                                                                                                    |                                                                                                    |                                                                                                   |                                                                                                    |  |  |  |  |
| / นกเรียนเ                                                                                                    | และผูสนเจ                                                                                                    |                                                                                                   |                                                                                                    |  |  |  |  |
| / รายงาน                                                                                                    | 9                                                                                                    |                                                                                                   |                                                                                                    |  |  |  |  |
| Genera                                                                                                    |                                                                                                    | W                                                                                                 | vnr. p                                                                                                    |  |  |  |  |
|                                                                                                    | 14213                                                                                                    | Default mark* 1                                                                                   |                                                                                                    |  |  |  |  |
| (ก่อน                                                                                                    | เรียน                                                                                                    | General                                                                                           | • • • • • • • • • • • • • • • • • • •                                                                                                    |  |  |  |  |
| <u>(ก)</u> ข้อมูล                                                                                                    |                                                                                                    | feedback 🔞                                                                                        |                                                                                                    |  |  |  |  |
| > 81                                                                                                    | ลสอบ                                                                                                    |                                                                                                   |                                                                                                    |  |  |  |  |
|                                                                                                    |                                                                                                    | 142                                                                                               |                                                                                                    |  |  |  |  |
| >                                                                                                    | นักเรียนและผู้สนใจ                                                                                                    |                                                                                                   |                                                                                                    |  |  |  |  |
| <ul> <li></li> <li></li> <li><th>ปักเรียบและผู้สนใจ<br/>รายงาน<br/>General<br/>๔ กระคามป่าว<br/>๔ แบบหลลอบ<br/>ภอมเซ็นน<br/>๔ ธ่อมูล<br/>&gt; ผลอบ<br/>หาร่อ 1<br/>หาร่อ 2<br/>หาร่อ 3<br/>หาร่อ 4<br/>หาร่อ 3<br/>หาร่อ 4<br/>หาร่อ 3<br/>หาร่อ 4<br/>หาร่อ 3<br/>หาร่อ 4<br/>หาร่อ 3<br/>หาร่อ 4<br/>หาร่อ 3<br/>หาร่อ 4<br/>หาร่อ 3<br/>หาร่อ 1<br/>หาร่อ 4<br/>หาร่อ 1<br/>หาร่อ 1<br/>หาร่อ 1<br/>หาร่อ 1<br/>หาร่อ 3<br/>หาร่อ 1<br/>หาร่อ 1<br/>หาร่อ 3<br/>หาร่อ 1<br/>หาร่อ 3<br/>หาร่อ 1<br/>หาร่อ 3<br/>หาร่อ 1<br/>หาร่อ 3<br/>หาร่อ 1<br/>หาร่อ 3<br/>หาร่อ 1<br/>หาร่อ 3<br/>หาร่อ 1<br/>หาร่อ 3<br/>หาร่อ 1<br/>หาร่อ 3<br/>หาร่อ 1<br/>หาร่อ 3<br/>หาร่อ 1<br/>หาร่อ 4<br/>หาร่อ 3<br/>หาร่อ 1<br/>หาร่อ 4<br/>หาร่อ 3<br/>หาร่อ 1<br/>หาร่อ 4<br/>หาร่อ 1<br/>หาร่อ 4<br/>หาร่อ 1<br/>หาร่อ 4<br/>หาร่อ 1<br/>หาร่อ 1<br/>หาร่อ 1<br/>หาร่อ 4<br/>หาร่อ 1<br/>หาร่อ 1<br/>หาร่อ 1<br/>หาร่อ 3<br/>หาร่อ 1<br/>หาร่อ 4<br/>หาร่อ 1<br/>หาร่อ 10<br/>อากเกตร์<br/>หลางร้อ 10<br/>อากเปล หาร่อ 10<br/>อากเสนี หาร่อ 10<br/>อากเสนี หลอง<br/>หลางร้อ 10<br/>อากเสนี หลอง<br/>หลอง<br/>หลอง<br/>หลอง 10<br/>หาร่อ 10<br/>อากเสนี หลอง<br/>หลอง<br/>หลอง<br/>หลอง<br/>หลอง<br/>หลอง<br/>หลอง<br/>หลอง<br/>หาร่อ 10<br/>อากเกตร์<br/>หลอง<br/>หลอง<br/>หลอง<br/>หลอง<br/>หลอง<br/>หลอง<br/>หลอง<br/>หลอง<br/>หาร่อ 10<br/>อากเสนี หลอง<br/>หลอง<br/>ห</th><th>Default mark*<br/>General<br/>feedback @<br/>Correct answer<br/>Feedback for the<br/>response 'True'.</th><th>WWW: P         1         Jandbidnes         B J J Ave X, X         E E I Ave X, X         E E I Ave X, X         False         B J J Ave X, X         E E I Ave X, X         E E I Ave X, X         E E I Ave X, X         E E I Ave X, X         E E I Ave X, X         E E I Ave X, X         E E I Ave X, X         E E I Ave X, X         E E I Ave X, X         E E I Ave X, X         E E I Ave X, X         E E I Ave X         E I Ave X         E I I Ave X         E I I Ave X         E I I Ave X         I I I I I I I I I I I I I I I I I I I</th></li></ul> | ปักเรียบและผู้สนใจ<br>รายงาน<br>General<br>๔ กระคามป่าว<br>๔ แบบหลลอบ<br>ภอมเซ็นน<br>๔ ธ่อมูล<br>> ผลอบ<br>หาร่อ 1<br>หาร่อ 2<br>หาร่อ 3<br>หาร่อ 4<br>หาร่อ 3<br>หาร่อ 4<br>หาร่อ 3<br>หาร่อ 4<br>หาร่อ 3<br>หาร่อ 4<br>หาร่อ 3<br>หาร่อ 4<br>หาร่อ 3<br>หาร่อ 4<br>หาร่อ 3<br>หาร่อ 1<br>หาร่อ 4<br>หาร่อ 1<br>หาร่อ 1<br>หาร่อ 1<br>หาร่อ 1<br>หาร่อ 3<br>หาร่อ 1<br>หาร่อ 1<br>หาร่อ 3<br>หาร่อ 1<br>หาร่อ 3<br>หาร่อ 1<br>หาร่อ 3<br>หาร่อ 1<br>หาร่อ 3<br>หาร่อ 1<br>หาร่อ 3<br>หาร่อ 1<br>หาร่อ 3<br>หาร่อ 1<br>หาร่อ 3<br>หาร่อ 1<br>หาร่อ 3<br>หาร่อ 1<br>หาร่อ 3<br>หาร่อ 1<br>หาร่อ 4<br>หาร่อ 3<br>หาร่อ 1<br>หาร่อ 4<br>หาร่อ 3<br>หาร่อ 1<br>หาร่อ 4<br>หาร่อ 1<br>หาร่อ 4<br>หาร่อ 1<br>หาร่อ 4<br>หาร่อ 1<br>หาร่อ 1<br>หาร่อ 1<br>หาร่อ 4<br>หาร่อ 1<br>หาร่อ 1<br>หาร่อ 1<br>หาร่อ 3<br>หาร่อ 1<br>หาร่อ 4<br>หาร่อ 1<br>หาร่อ 10<br>อากเกตร์<br>หลางร้อ 10<br>อากเปล หาร่อ 10<br>อากเสนี หาร่อ 10<br>อากเสนี หลอง<br>หลางร้อ 10<br>อากเสนี หลอง<br>หลอง<br>หลอง<br>หลอง 10<br>หาร่อ 10<br>อากเสนี หลอง<br>หลอง<br>หลอง<br>หลอง<br>หลอง<br>หลอง<br>หลอง<br>หลอง<br>หาร่อ 10<br>อากเกตร์<br>หลอง<br>หลอง<br>หลอง<br>หลอง<br>หลอง<br>หลอง<br>หลอง<br>หลอง<br>หาร่อ 10<br>อากเสนี หลอง<br>หลอง<br>ห                                                                                                    | Default mark*<br>General<br>feedback @<br>Correct answer<br>Feedback for the<br>response 'True'.  | WWW: P         1         Jandbidnes         B J J Ave X, X         E E I Ave X, X         E E I Ave X, X         False         B J J Ave X, X         E E I Ave X, X         E E I Ave X, X         E E I Ave X, X         E E I Ave X, X         E E I Ave X, X         E E I Ave X, X         E E I Ave X, X         E E I Ave X, X         E E I Ave X, X         E E I Ave X, X         E E I Ave X, X         E E I Ave X         E I Ave X         E I I Ave X         E I I Ave X         E I I Ave X         I I I I I I I I I I I I I I I I I I I                                                                                                    |  |  |  |  |
| >>>>>>>>>>>>>>>>>>>>>>>>>>>>>>>>>>>>>>                                                                                                    | ปักโรชนและผู้สนใจ<br>รายงาน<br>General<br>เรื่องเส<br>กระคามปาว<br>เช่นบางคลอบ<br>ชัยบุต<br>> ผลอบ<br>หัวข้อ 1<br>หัวข้อ 2<br>หัวข้อ 1<br>หัวข้อ 2<br>หัวข้อ 3<br>หัวข้อ 3<br>หัวข้อ 4<br>หัวข้อ 3<br>หัวข้อ 4<br>หัวข้อ 3<br>หัวข้อ 4<br>หัวข้อ 3<br>หัวข้อ 4<br>หัวข้อ 3<br>หัวข้อ 4<br>หัวข้อ 7<br>หัวข้อ 4<br>หัวข้อ 7<br>หัวข้อ 4<br>หัวข้อ 7<br>หัวข้อ 7<br>หัวข้อ 8<br>หัวข้อ 7<br>หัวข้อ 7<br>หัวข้อ 7<br>หัวข้อ 7<br>หัวข้อ 8<br>หัวข้อ 7<br>หัวข้อ 8<br>หัวข้อ 7<br>หัวข้อ 7<br>หัวข้อ 8<br>หัวข้อ 7<br>หัวข้อ 8<br>หัวข้อ 7<br>หัวข้อ 8<br>หัวข้อ 8                                                                                                    | Default mark*<br>General<br>feedback @<br>Correct answer<br>Feedback for the<br>response 'True'.  | Wm:p         1         1         1         1         1         1         1         1         1         1         1         1         1         1         1         1         1         1         1         1         1         1         1         1         1         1         1         1         1         1         1         1         1         1         1         1         1         1         1         1         1         1         1         1         1         1         1         1         1         1         1         1         1         1         1                                                                                                    |  |  |  |  |
| >>>>>>>>>>>>>>>>>>>>>>>>>>>>>>>>>>>>>>                                                                                                    | ปีกษิยมและผู้สมใจ<br>รายงาน<br>General<br>พิศระคามย่าว<br>(ค.ศ.ศ.ศ.ศ.ศ.ศ.ศ.ศ.ศ.ศ.ศ.ศ.ศ.ศ.ศ.ศ.ศ.ศ.ศ                                                                                                    | Default mark*<br>General<br>Feedback ()<br>Correct answer<br>Feedback for the<br>response 'True'. | Wm:p       1       Image: Second Second     |  |  |  |  |
| >>>>>>>>>>>>>>>>>>>>>>>>>>>>>>>>>>>>>>                                                                                                    | ปักเรียนและผู้สนใจ<br>รายงาน<br>General<br>General<br>General<br>Canada<br>Assart<br>Assart | Default mark*<br>General<br>feedback @<br>Correct answer<br>Feedback for the<br>response 'True'.  | Wm:p         Image: Image: Im |  |  |  |  |

## 3.คลิ๊กเลือกคำสั่ง บันทึกการเปลี่ยนแปลง คังรูป

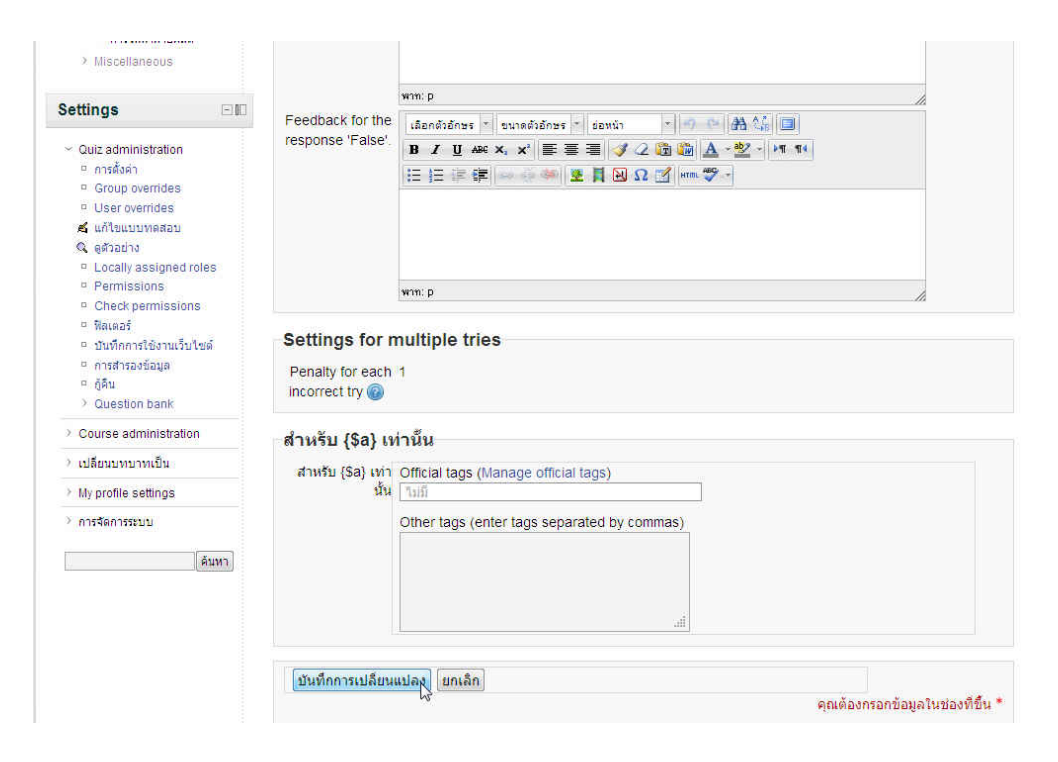

## 4.จะได้แบบทคสอบถูก/ผิด

| มาหลัก → รายวิชาร์งหมด → สาขาวิชา                                                                      | ราวไป → e-training → การใช้ You Tube เพื่อการศึกษา → General                                                                                                    | * แบบพลส            | <del>ทoาเสอะเทคเนะ</del><br>เอบก่อนเรียน → แก้ไขแ | лливаэл<br>2004 тэлбарны 101 тэми три и                                                                                                    |
|----------------------------------------------------------------------------------------------------|----------------------------------------------------------------------------------------------------|---------------------|---------------------------------------------------|----------------------------------------------------------------------------------------------------|
| Navigation 🗉 🛙                                                                                         | สำลังแก้ไขแบ                                                                                                    | บทดสอบ              | Order and paging                                  |                                                                                                    |
| <ul> <li>Site pages</li> <li>My profile</li> <li>รายวิชาวิชาวิชาวิชาวิชาวิชาวิชาวิชาวิชาวิชา</li></ul> | โร๊ELU @ The basic ideas of quiz-making<br>Total of grades: 1.00   Questions: 1   This quiz is open<br>Maximum grade: 100.00 บันทึก<br>หนัว 1<br>1 <u>≼ 01 คอมหัวเตอร์เป็นเครื่องใช้</u><br>True/False Q<br>Add a question Add a random quest | า<br>ปั้มที่<br>ion | Add page here                                     | โร่อนไ           ประเภท: Default for การใช้ You Tube<br>เพื่อ           The default category for questions<br>shared in context 'nrsfit' You Tube เพื่<br>การศึกษา'.           Select a category:<br>Default for nrsfit' You Tube เพื่อการศึก<br>(Create a new question)           T         สิดอาม<br>(1)           I         1           I         1 |